1. Before you can log in to your Bluebirds Club Account, you need to create an account by clicking **Create one HERE**:

| Cardiff City Football                                 | Club                                                                                                    |                                                                                                | ( Premier League |
|-------------------------------------------------------|----------------------------------------------------------------------------------------------------|------------------------------------------------------------------------------------------------|------------------|
| Home Login Create Account Regi                        | stration Help                                                                                                    |                                                                                                |                  |
| LOG                                                   | IN                                                                                                    |                                                                                                |                  |
| Havent got<br>A Bluebirds<br>place to con             | Eluebirds Club Account very create one <u>HERE</u> .<br>Club Account is the gateway to purchasing secrets a<br>crol which communications you receive from the C | and merchandise online, and the<br>lub.                                                        |                  |
| From Thurs<br>Club Accou<br>had an eTic<br>up online. | day, 30th August 2018, all Bluebirds fans will nd<br>nt to purchase tickets and merchandise online.<br>keting or Online Store account, as well as those         | eed to create a NEW Bluebirds<br>This includes supporters who<br>who haven't previously signed |                  |
| lf you have a<br>details.<br><b>With your e</b>       | lready created a new Bluebirds Club Account, you<br>mail address:                                                                                               | can log in below with your new                                                                 |                  |
| Email                                                 |                                                                                                    |                                                                                                |                  |
| Create Acco                                           | unt   Forgotten Password?   FAQs                                                                                                    |                                                                                                |                  |
|                                                       |                                                                                                    | Log In                                                                                         |                  |
| Or with you                                           | r Social Media account:                                                                                                    |                                                                                                |                  |
| f                                                     | Log in with Facebook                                                                                                    |                                                                                                |                  |
| in                                                    | Log in with LinkedIn                                                                                                    |                                                                                                |                  |

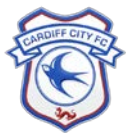

×

2. Complete the form with your full details and click **Create Bluebirds Club Account** at the end of the page. Make sure these details match your existing account with us. Alternatively, you can log in using your Facebook or LinkedIn account. Please make sure the email address used for your Social Media Account matches your existing account with us:

| Cardiff City        | y Football Club                                                                                                    | (Stenier |
|---------------------|----------------------------------------------------------------------------------------------------|----------|
| Home Login Create A | ccount Registration Help                                                                                                    |          |
|                     | CREATE BLUEBIRDS CLUB<br>ACCOUNT                                                                                                    |          |
|                     | Welcome to your Bluebirds Club Account – the gateway to purchasing tickets and merchandise<br>online, and the place to control which communications you receive from the Club.                                                                                                    |          |
|                     | From Thursday, 30th August 2018, all Bluebirds fans will need to create a NEW Bluebirds<br>Club Account to purchase tickets and merchandise online. This includes supporters who<br>had an eTicketing or Online Store account, as well as those who haven't previously signed<br>up online. |          |
|                     | Please ensure that you register your new Bluebirds Club Account using the same email address<br>that you already have registered with us if applicable.                                                                                                    |          |
|                     | Email queries@cardiffcityfc.co.uk if you aren't sure which email address you have on our<br>database.                                                                                                    |          |
|                     | If you already have a Bluebirds Club Account, click here to log in.                                                                                                    |          |
|                     | Once you have created your account, you'll need to complete your profile before you can buy<br>online:                                                                                                    |          |
|                     | Update your personal details Update your communication preferences Link your fan number                                                                                                    |          |
|                     | Forename                                                                                                    |          |
|                     | Surname                                                                                                    |          |
|                     | Email                                                                                                    |          |
|                     | Confirm Email                                                                                                    |          |
|                     | Passwords must be between 8 - 16 characters long and contain at least one number, one<br>lowercase letter and one uppercase letter.                                                                                                    |          |
|                     | Password                                                                                                    |          |
|                     | Confirm Password                                                                                                    |          |
|                     | To find out what we do with any personal information that you provide to us, please see our<br>Privacy Policy.                                                                                                    |          |
|                     | Create Bluebirds Club Account                                                                                                    |          |
|                     | Or with your Social Media account:                                                                                                    |          |
|                     | fin                                                                                                    |          |

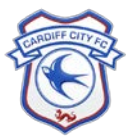

3. We'll send you an email to confirm your email address and activate your account from login@cardiffcityfc.co.uk. If you don't receive an email, check your junk folder/spam folder or resend the email by clicking click here:

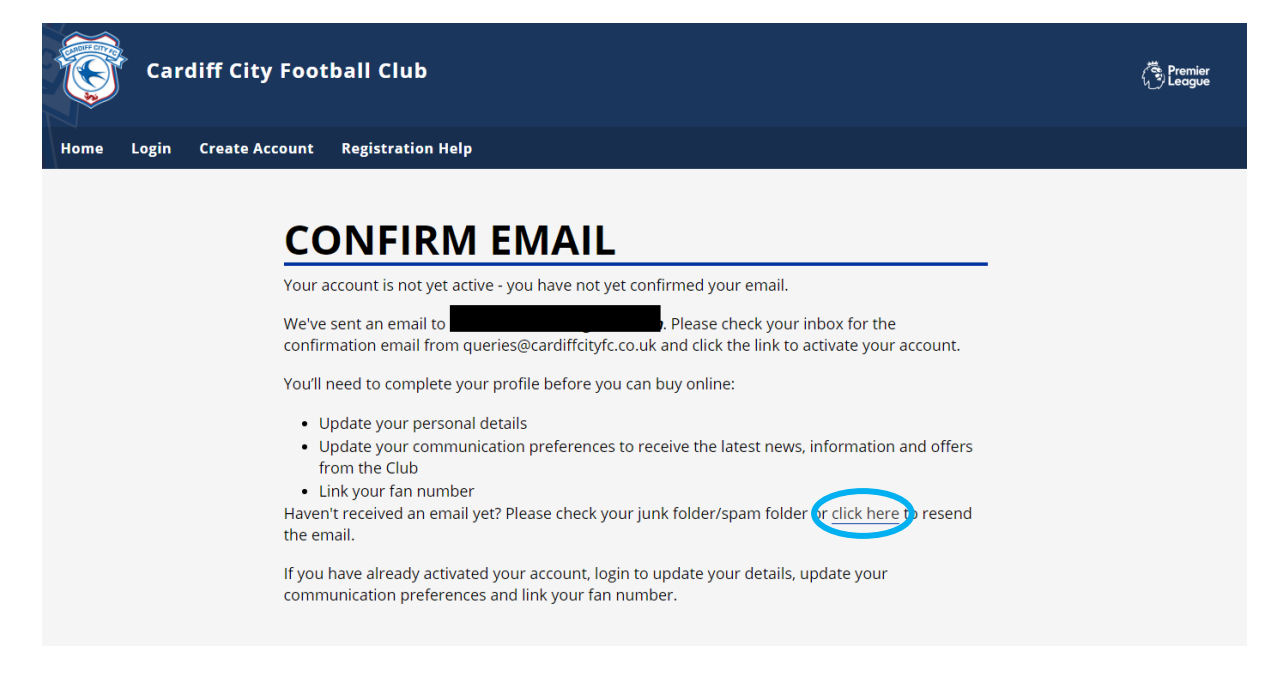

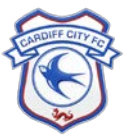

×

4. Press the **click here** link in the email to activate your Bluebirds Club Account:

| ACCOUNT ACTIVATION Inbox ×                                                                                                    | ų,   |
|----------------------------------------------------------------------------------------------------|------|
| Cardiff City FC login@cardiffcityfc.co.uk via sendgrid.net                                                                                                    | :    |
| Hi                                                                                                    |      |
| You have successfully registered a Bluebirds Club Account.                                                                                                    |      |
| Please click here be activate your account, or copy and paste the link below in to your browser:                                                                                                    |      |
| https://login.staging.cardiffcityfc.co.uk/Auth/ConfirmEmail?uid=QArUFIxtV06PEW5cawo49w&email=<br>dGFzaGFiaWxsb3VpbisxQGdtYWlsLmNvbQ&token=vnyspMQN1khACtQUjG1XTo8RblxrCj<br>j3QwBvAG4AZgBpAHIAbQBFAG0AYQBpAGwA |      |
| Don't forget to update your communication preferences to receive the latest news, information and offers from Card<br>City FC.                                                                                 | ff   |
| If you believe you are receiving this message in error, please disregard.                                                                                                    |      |
| Thank you,<br>Cardiff City Football Club                                                                                                    |      |
| This email is from an automated address so please DO NOT reply. If you are having problems accessing your accor<br>please email <u>queries@cardiffcityfc.co.uk</u> .                                           | unt, |

5. Your Bluebirds Club Account is now active. Log in with your new details and update your Communication Preferences by selecting **click here**.

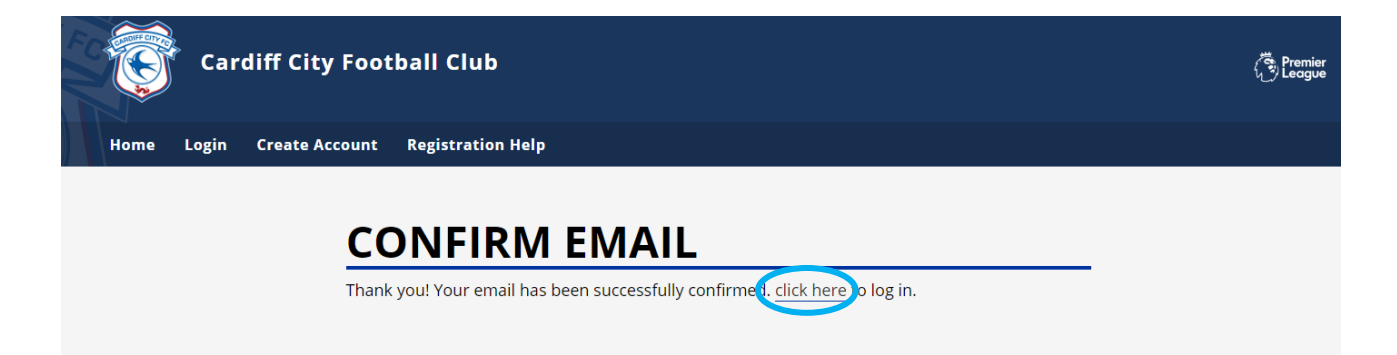

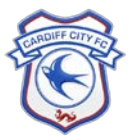

6. Update your Communication Preferences to let us know which communications you would like to receive from the Club. You must update your Communication Preferences to receive communication from the Club. You can opt in to all Club and Partner Communications by clicking **Opt-in Club** and **Opt-in Club Partners.** If the box is ticked, you are opted in. Then click **Continue** to save your preferences:

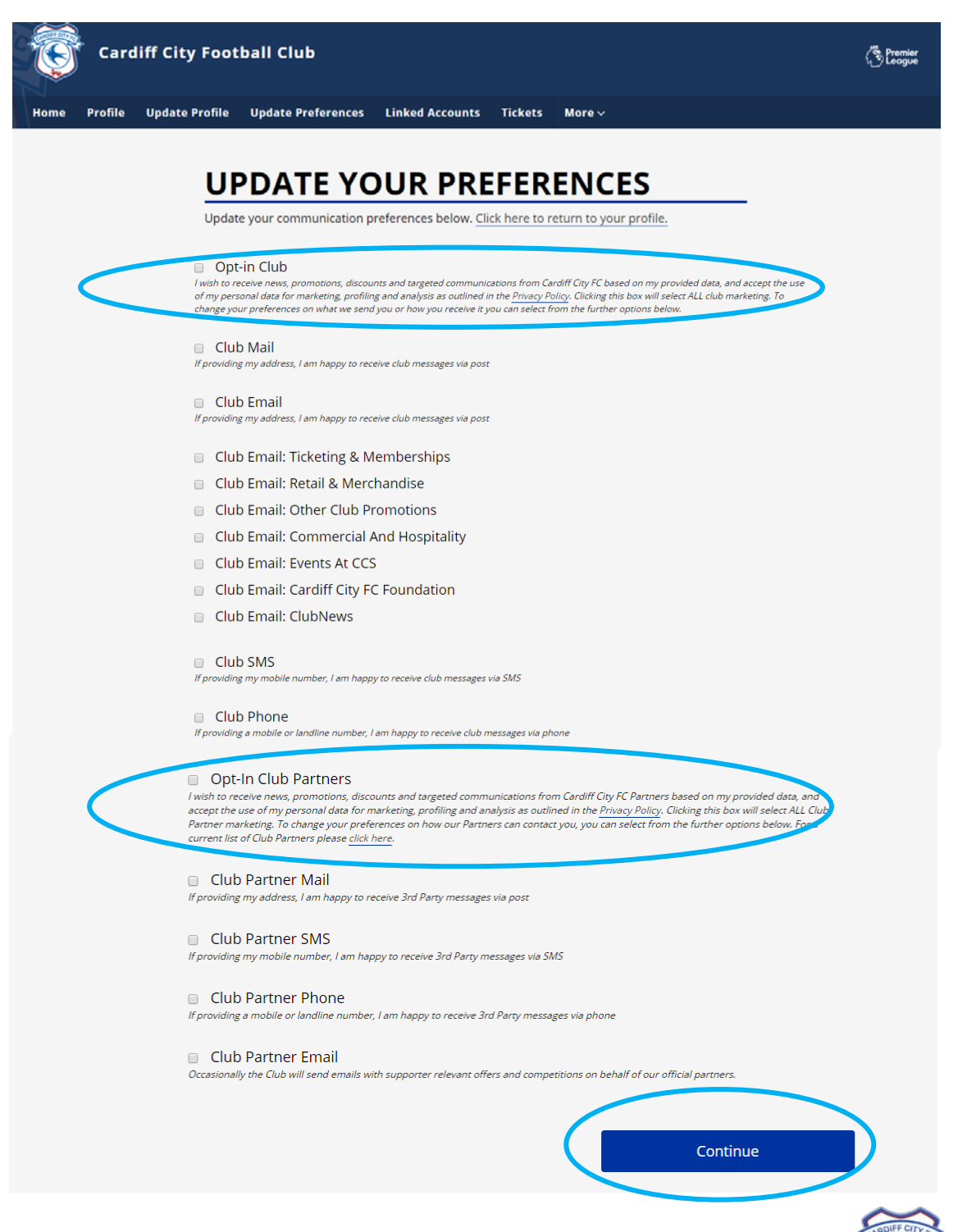

7. Alternatively, you can update your Communication Preferences by clicking **Update Preferences** in the navigation bar at any time when logged in, or by clicking **Update Communication Preferences** on your **Profile** page:

| Cardiff City Football Club                                                                                                | Premier |
|----------------------------------------------------------------------------------------------------|---------|
| Home Profile Update Profile Update Preferences Linked Accounts Tickets More ~                                             |         |
| PROFILE                                                                                                    |         |
| Hello you last updated your profile on                                                                                    |         |
| This is your Bluebirds Club Account overview. Be sure to update any details that are no longer current.                   |         |
| You'll need to complete your profile before you can buy online:                                                           |         |
| <ul><li>Update your personal details</li><li>Update your communication preferences</li><li>Link your fan number</li></ul> |         |
|                                                                                                    |         |

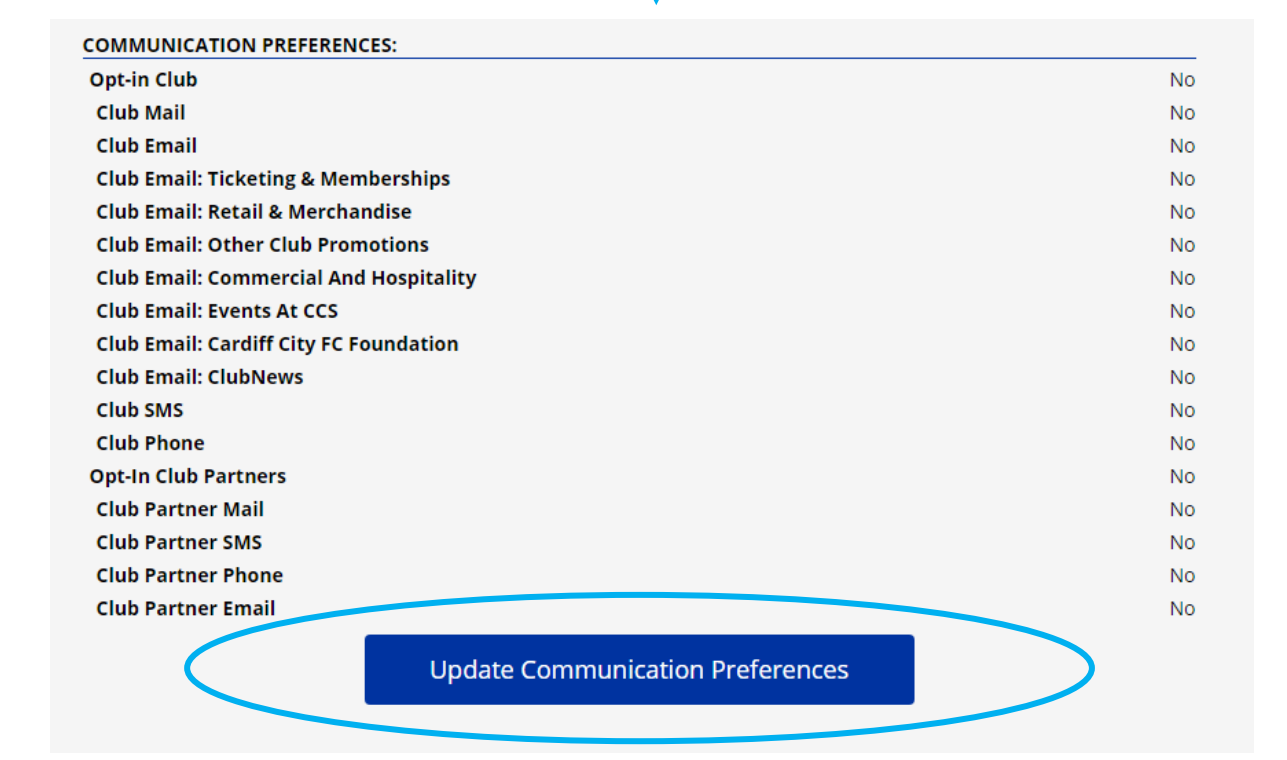

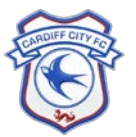

8. Now update your profile by clicking **Update Profile** in the navigation bar. Click **Continue** to save your details:

| Cardiff C         | ity Football Club                                                            | Premier<br>League |
|-------------------|------------------------------------------------------------------------------|-------------------|
| Home Profile Upda | ate Profile Update Preferences Linked Accounts Tickets More $\sim$           |                   |
|                   | UPDATE YOUR PROFILE                                                          |                   |
|                   | Update your profile information below. Click here to return to your profile. |                   |
|                   | Title                                                                        |                   |
|                   | Tash                                                                         |                   |
|                   | Middle Names (or initials)                                                   |                   |
|                   | Billouin                                                                     |                   |
|                   | Prefer Not To Say                                                            |                   |
|                   | Date of Birth (dd/mm/yyyy)                                                   |                   |
|                   | Mobile                                                                       |                   |
|                   | Landline                                                                     |                   |
|                   | Address Line-1                                                               |                   |
|                   | Mobile                                                                       |                   |
|                   | Landline                                                                     |                   |
|                   | Address Line-1                                                               |                   |
|                   | Address Line-2                                                               |                   |
|                   | Town/City                                                                    |                   |
|                   | County/State/Province                                                        |                   |
|                   | Postcode                                                                     |                   |
|                   | Country                                                                      |                   |
|                   | Continue                                                                     |                   |
|                   |                                                                              |                   |

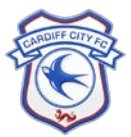

\*

9. Alternatively, you can update your profile by clicking **Update Personal Information** on your **Profile** page:

| Cardiff City        | y Football Club                                                                                                    | Premier<br>League |
|---------------------|----------------------------------------------------------------------------------------------------|-------------------|
| Home Profile Update | Profile Update Preferences Linked Accounts Tickets More $\checkmark$                                                          |                   |
|                     | PROFILE                                                                                                    |                   |
|                     | Hello , you last updated your profile on 29/08/2018.                                                                          |                   |
|                     | This is your Bluebirds Club Account overview. Be sure to update any details that are no longer current.                       |                   |
|                     | You'll need to complete your profile before you can buy online:                                                               |                   |
|                     | <ul> <li>Update your personal details</li> <li>Update your communication preferences</li> <li>Link your fan number</li> </ul> |                   |
|                     | ACCOUNT INFORMATION:                                                                                                    |                   |
|                     | Email tashabillouin+1@gmail.com (Change)<br>Password                                                                          |                   |
|                     | PERSONAL INFORMATION:                                                                                                    |                   |
|                     | Title -<br>First Name Tash                                                                                                    |                   |
|                     | Middle Names (or initials)                                                                                                    |                   |
|                     | Surname Billouin                                                                                                    |                   |
|                     | Gender<br>Date of Birth                                                                                                    |                   |
|                     | Update Personal Information                                                                                                   |                   |

10. You must link your Bluebirds Club Account to your existing Fan Number / eTicketing / Online Store account so that you can continue to purchase tickets and merchandise with the correct member privileges. Click on **Linked Accounts** in the navigation bar at any time when logged in:

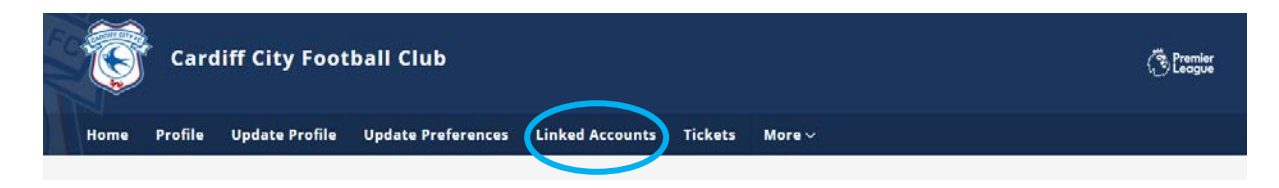

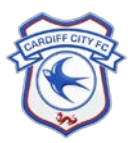

11. If you have an existing Fan Number associated with the email address that you have created your Bluebirds Club Account with, then you will see the below page and your Fan Number will be listed. You can find your correct Fan Number on your Season or Membership Card, as well as any email confirmations or receipts from the Club. If you aren't sure which is the correct Fan Number, please email <u>queries@cardiffcityfc.co.uk</u>.

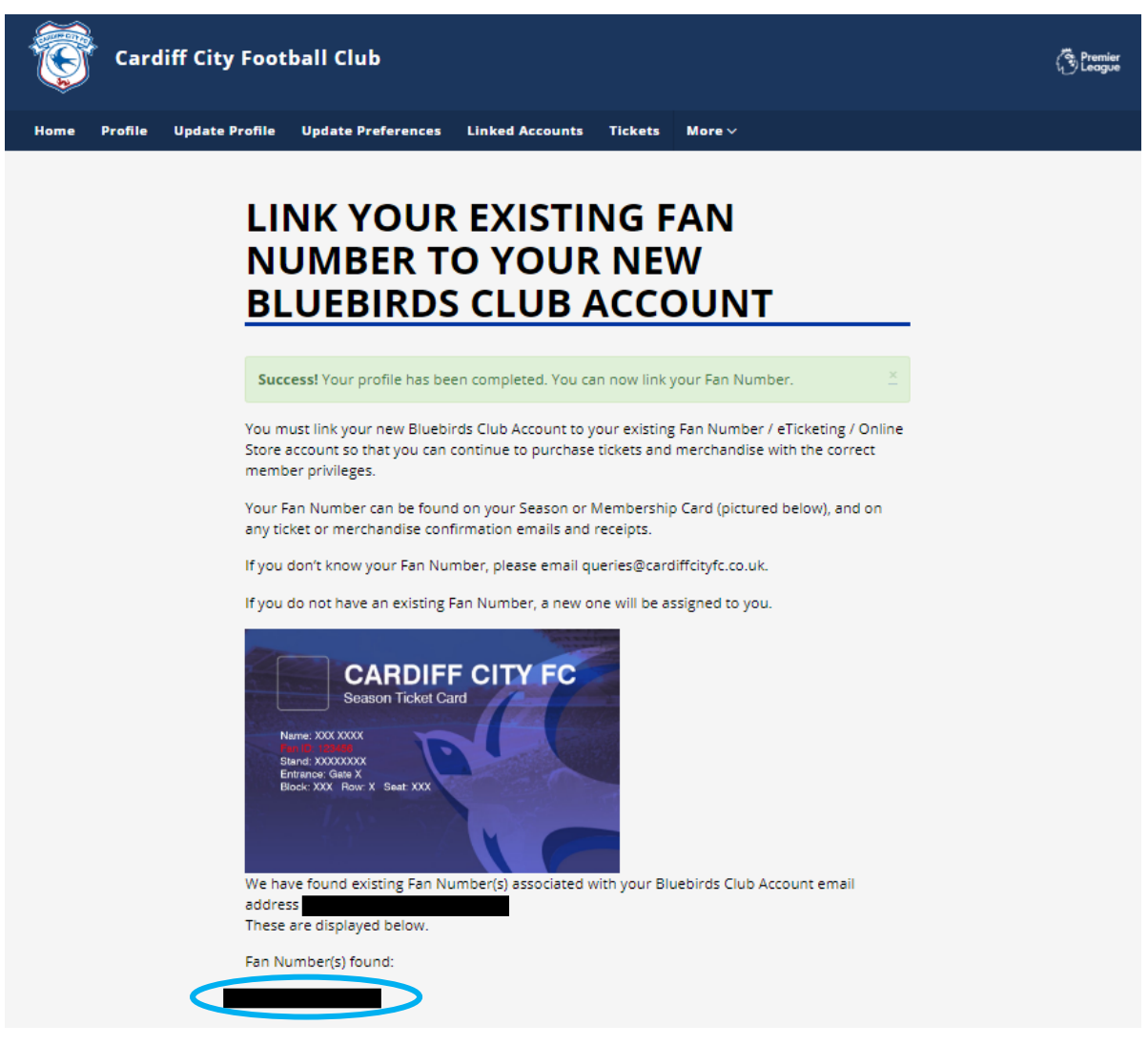

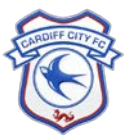

12. Once you are sure that you have the correct Fan Number, enter this in the box at the end of this page and click Link Account:

|   | Please enter the correct Fan Number in the box below. <b>Please</b> <u>view our Bluebirds Club Account</u><br>FAQs if you have any further queries.                                                                                                    |
|---|----------------------------------------------------------------------------------------------------|
|   | IMPORTANT: Please DO NOT link your account if the below occurs. Instead, email<br>queries@cardiffcityfc.co.uk:                                                                                                    |
|   | <ol> <li>If you are a Season Ticket Holder or Member and the number above does not match the Fan<br/>Number on your Season Card</li> <li>If you have multiple accounts showing above and are unsure as to which one is correct</li> <li>If you know that your email address is not currently registered on our database – we will<br/>need to add this to our database before you can link your account</li> <li>If you are having any other issues with linking your account</li> </ol> |
| < | A12345                                                                                                    |
|   | Click here to return to your profile.                                                                                                    |

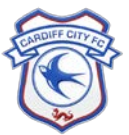

13. If you do not have an existing Fan Number associated with the email address that you have created your Bluebirds Club Account with, then you will be prompted to **create a new Fan Number**.

You may also be prompted to create a new Fan Number if we don't recognise your email address on our database. <u>If you do</u> <u>have an existing Fan Number but are being prompted to create a</u> <u>new one, please DO NOT create a new Fan Number.</u> Instead, email <u>queries@cardiffcityfc.co.uk</u> so that we can update your email address on our database for you to be able to link the correct existing Fan Number.

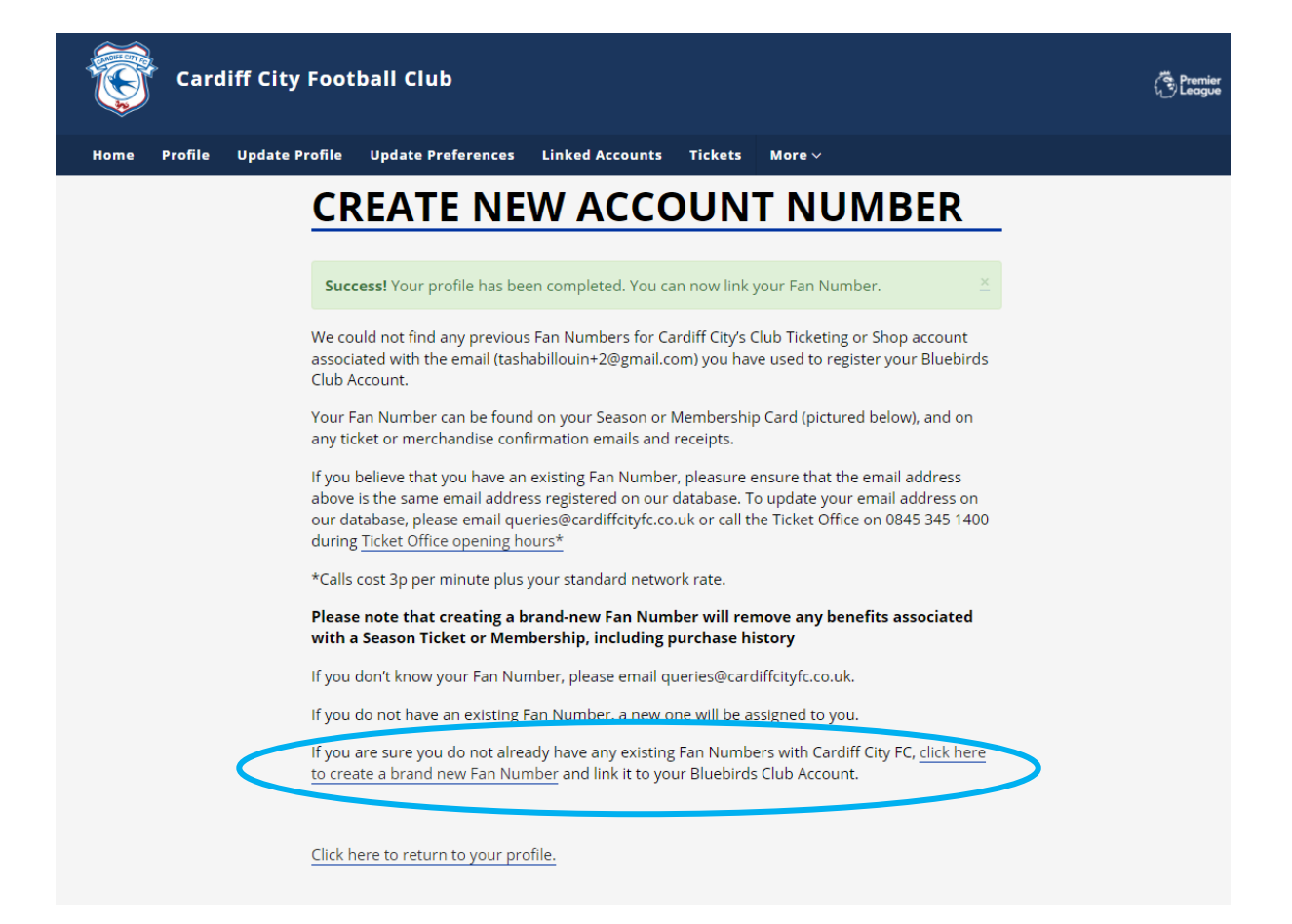

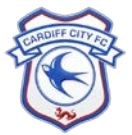

14. Your Fan Number is now linked to your new Bluebirds Club Account and is visible under **Your Fan Numbers** in the **Linked Accounts** tab. If you believe you have linked the wrong Fan Number, please email <u>queries@cardiffcityfc.co.uk</u>.

| Cardi        | iff City Football Club                                                                                                    | Premier<br>League |
|--------------|----------------------------------------------------------------------------------------------------|-------------------|
| Home Profile | Update Profile Update Preferences Linked Accounts More 🗸                                                                                                    |                   |
|              |                                                                                                    |                   |
|              | LINKED ACCOUNTS                                                                                                    |                   |
|              | If you haven't already done so, <u>please update your Communication Preferences now t</u> o continue to receive communication from the Club. You will not receive any communication from the Club until your update your Communication Preferences. |                   |
|              | Please note that these Communication Preferences will overwrite any Communication<br>Preferences that you previously held with the Club and all Bluebird Club Account Holders are<br>opted out until their Communication Preferences are updated.   |                   |
|              | Your Fan Numbers:                                                                                                    |                   |
|              | 356353                                                                                                    |                   |
|              | Click <u>here</u> to visit the eTicketing website.                                                                                                    |                   |
|              | Click <u>here</u> to visit the Online Store.                                                                                                    |                   |
|              | Click here to return to the Official Club Website Home Page                                                                                                    |                   |
|              | Click here to return to your profile.                                                                                                    |                   |

15. Your Bluebirds Club Account is now complete. You can now purchase tickets and merchandise online.

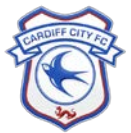

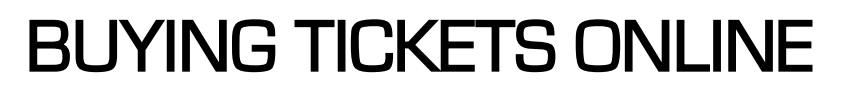

1. Once you have followed the above steps, click on Tickets in the navigation bar where you will be taken to the eTicketing website:

| FUIL | <b>E</b> | Card    | liff City Foot | ball Club          |                 |         | ر<br>در | Premier<br>League |
|------|----------|---------|----------------|--------------------|-----------------|---------|---------|-------------------|
| I    | Home     | Profile | Update Profile | Update Preferences | Linked Accounts | Tickets | More ~  |                   |
|      |          |         |                |                    |                 |         |         |                   |

2. For verification, the first time accessing the eTicketing website, enter the **Surname** used to create your Bluebirds Club Account and click **CONFIRM YOUR DETAILS**:

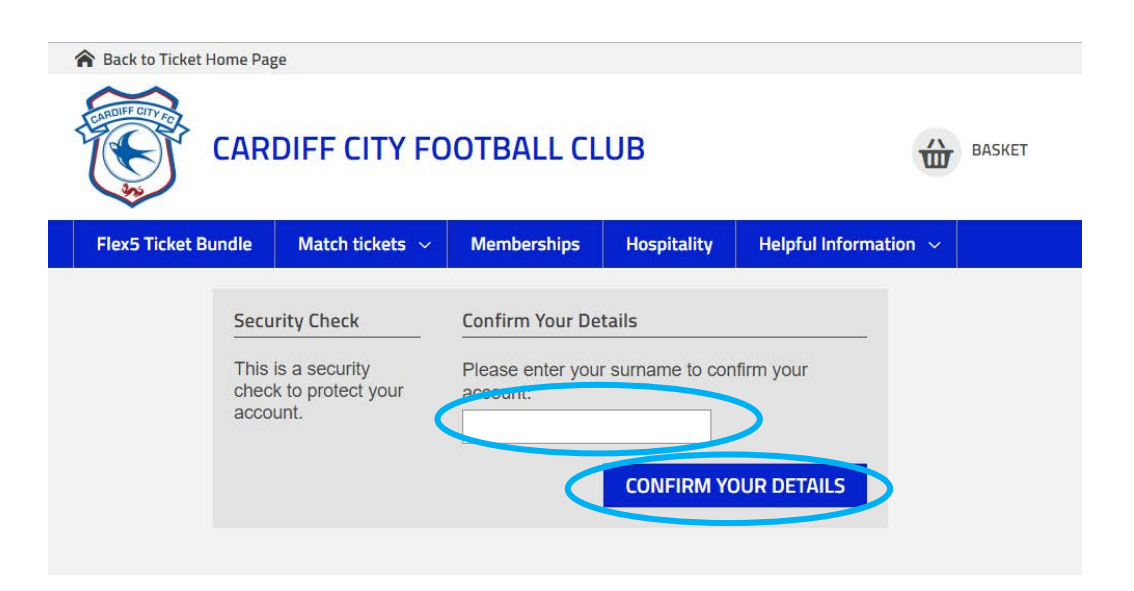

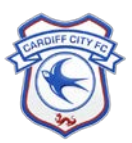

3. You are now signed in to eTicketing, shown by the account section at the top right of the screen:

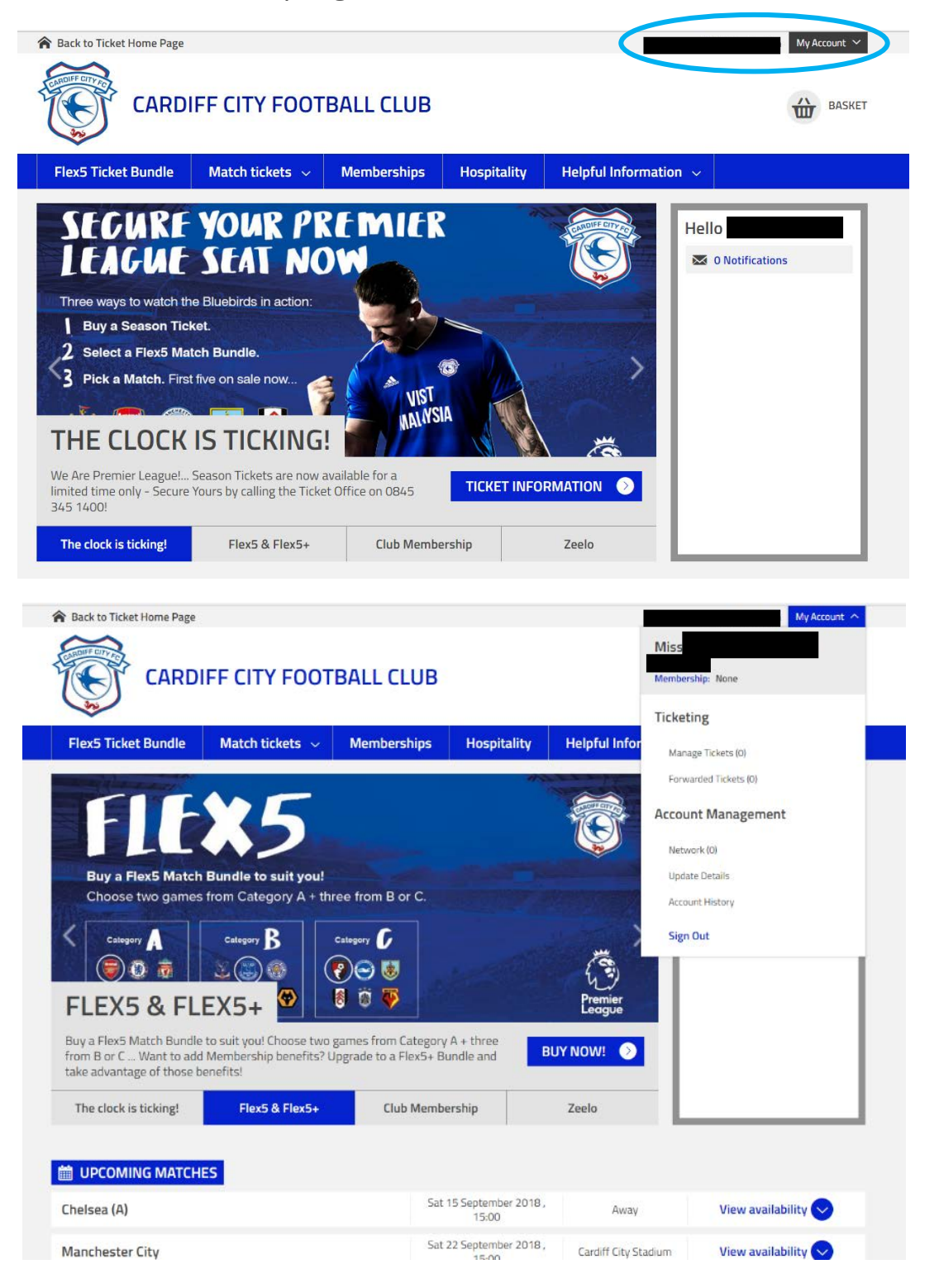

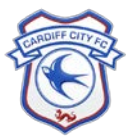

×

4. If you are accessing the eTicketing website from <u>www.eticketing.co.uk/cardiffcity</u>, click **sign in** and you will be directed back to the Bluebirds Club Account Log in page. Once you have logged in, you will then be redirected back to <u>www.eticketing.co.uk/cardiffcity</u> where you can purchase tickets.

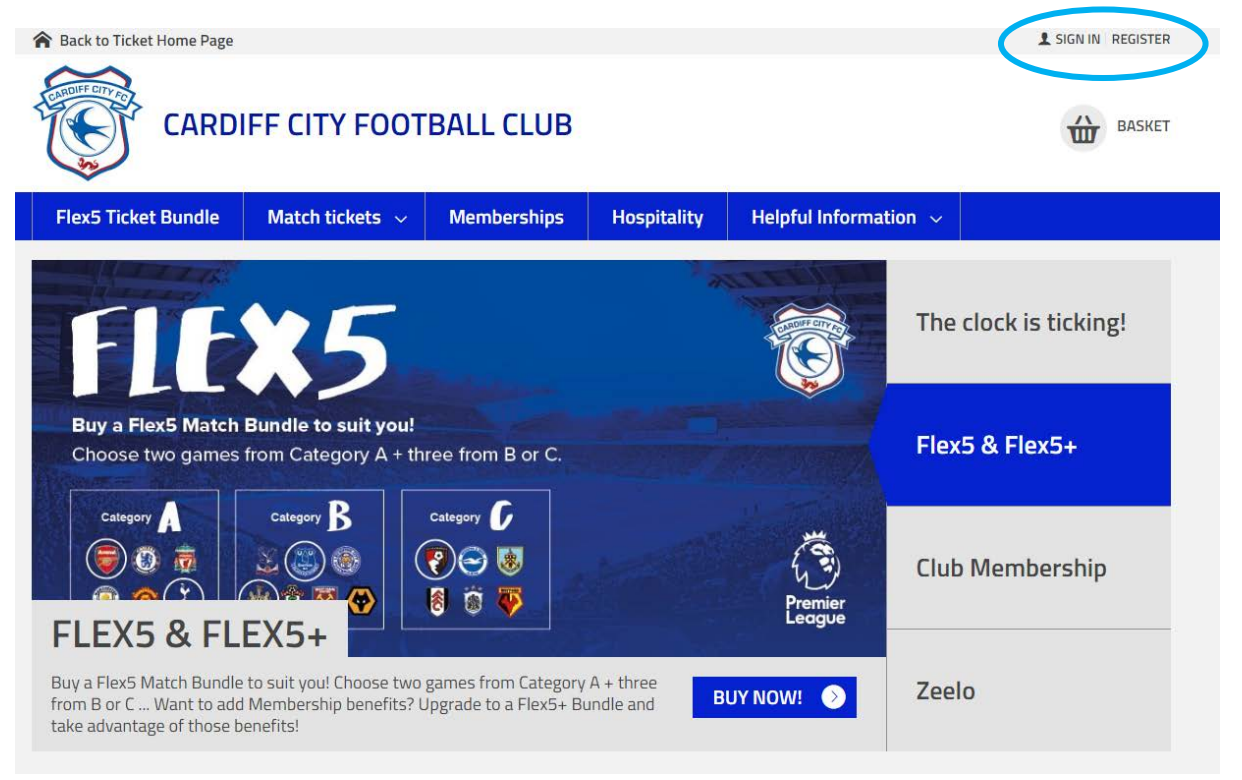

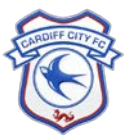

|                                                                                                    | ff City Football Club                                                                                                    | Premier<br>League |
|----------------------------------------------------------------------------------------------------|----------------------------------------------------------------------------------------------------|-------------------|
| Home Login (                                                                                                    | Create Account Registration Help                                                                                                    |                   |
|                                                                                                    |                                                                                                    |                   |
|                                                                                                    | LOG IN                                                                                                    |                   |
|                                                                                                    | Haven't got a Bluebirds Club Account yet? Create one <u>HERE</u> .                                                                                                    |                   |
|                                                                                                    | A Bluebirds Club Account is the gateway to purchasing tickets and merchandise online, and the<br>place to control which communications you receive from the Club.                                                                                                    |                   |
|                                                                                                    | From Thursday, 30th August 2018, all Bluebirds fans will need to create a NEW Bluebirds<br>Club Account to purchase tickets and merchandise online. This includes supporters who<br>had an eTicketing or Online Store account, as well as though who haven't previously signed<br>up online.                                                                                                    |                   |
|                                                                                                    | If you have already created a new Bluebirds Club Account, you can log in below with your new<br>details.                                                                                                    |                   |
|                                                                                                    | With your email address:                                                                                                    |                   |
|                                                                                                    | Email                                                                                                    |                   |
|                                                                                                    | Password                                                                                                    |                   |
|                                                                                                    | Create Account   Forgotten Password?   FAQs                                                                                                    |                   |
|                                                                                                    | Log In                                                                                                    |                   |
|                                                                                                    | Or with your Social Media account:                                                                                                    |                   |
|                                                                                                    | f Log in with Facebook                                                                                                    |                   |
|                                                                                                    | in Log in with Linkerdia                                                                                                    |                   |
|                                                                                                    | ↓                                                                                                    |                   |
| Back to Ticket Home                                                                                                    | Page                                                                                                    | My Account 🗸      |
| CA                                                                                                    | RDIFF CITY FOOTBALL CLUB                                                                                                    | BASKET            |
|                                                                                                    | dla Match tickate V Mambarshine Hoenitality Haloful Information V                                                                                                    |                   |
| Flex5 Ticket Bun                                                                                                    | are match detects v memberships hospitality helpformormation v                                                                                                    |                   |
| Flex5 Ticket Bun<br>SEGU<br>Three ways to wa<br>Buy a Seasc<br>Select a Flez<br>Pick a Match<br>THE CLO                                                                      | RE YOUR PREMIER<br>SEAT NOW<br>atch the Bluebirds in action:<br>on Ticket.<br>x5 Match Bundle.<br>h. First five on sale now<br>CK IS TICKING!                                                                                                    | fications         |
| Flex5 Ticket Bun<br>SEGM<br>LEAGU<br>Three ways to wa<br>Buy a Seasc<br>Select a Fies<br>Pick a Match<br>THE CLO<br>We Are Premier Lea<br>Jimited time only - 5<br>345 1400! | References       Normality       Normality | fications         |

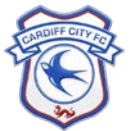

\*